## Installationsanleitung:

Nach dem Kauf steht Ihnen der Prüfungstrainer in Ihrem Sofortdownload-Bereich in Ihrem Konto zur Verfügung.

| Mein Konto        | Downloads                                                 |                                              |               |
|-------------------|-----------------------------------------------------------|----------------------------------------------|---------------|
| Übersicht         | Hier finden Sie ihre Sofortdownloads nach Datum sortiert. |                                              |               |
| Persönliche Daten | Datum                                                     | Artikel                                      | Download      |
| Adressen          |                                                           |                                              |               |
| Zahlungsarten     | 07.12.2022 14:30:00                                       | Prüfungstrainer Kfz-Meisterwissen (Download) | Downloaden    |
| Bestellungen      |                                                           |                                              |               |
| Sofortdownloads   |                                                           |                                              | Seite 1 von 1 |
| Merkzettel        |                                                           |                                              |               |
| <b>⊡</b> Abmelden |                                                           |                                              |               |

Nach dem Download können Sie wohl die Windows- als auch Android-Version installieren. Die Windows-Version können Sie direkt über Ihren Desktop installieren, sich registrieren und den Lizenzcode für den Prüfungstrainer eingeben.

Für die Installation der mobilen Android-Version laden Sie sich die Datei auf den Desktop. Im Ordner enthalten ist die Datei für die Installation auf Android-Systemen. Übertragen Sie die Datei auf Ihr Smartphone und installieren Sie sie dort. Beachten Sie bitte, die Installation von Android-Apps aus unbekannten Quellen in den Einstellungen zu aktivieren (Einstellungen - Sicherheit - Unbekannte Herkunft/Quellen)! Danach verfahren Sie wie bei der Windows-version.